# COMMENT SUPPRIMER UN-E ELEVE ET MODIFIER UN RELAIS QUALIFE AU CHAMPIONNAT DE NATATION ELITE

## 1) ARRIVER SUR LA LISTE DES INSCRITS

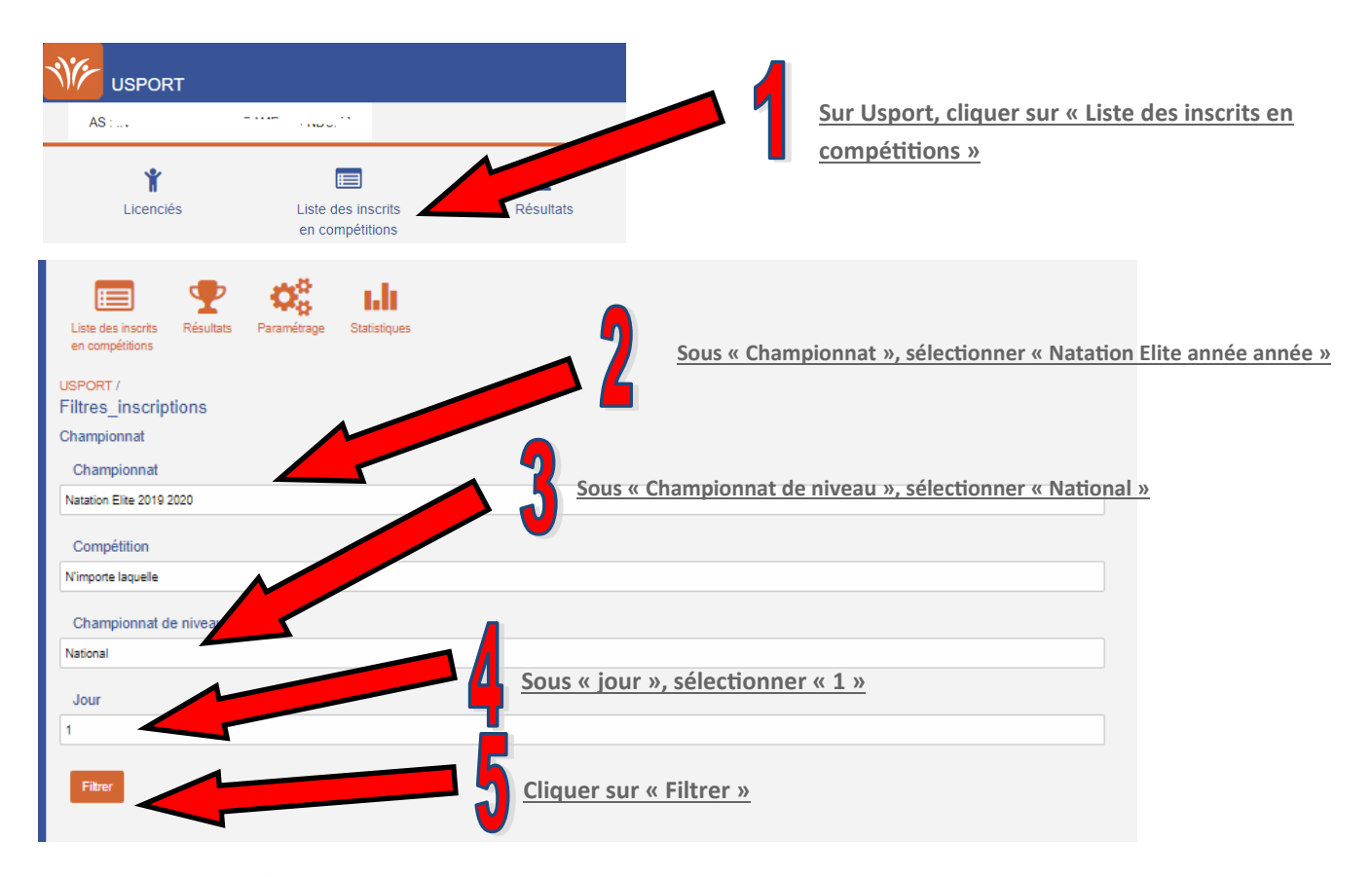

Ici, vous retrouvez votre nombre d'inscriptions. Le nombre d'inscriptions uniquement en relais « Relais » et le nombre d'inscriptions en individuel (les inscriptions en relais comptent aussi en individuel)

| ORT /<br>Inscrip<br>Natatio | ti aonal<br>919 2020  |                |                                        |       |                                 |                  |               |            |                |             |   |
|-----------------------------|-----------------------|----------------|----------------------------------------|-------|---------------------------------|------------------|---------------|------------|----------------|-------------|---|
| Relais (8) Individuel (28)  |                       |                | Compétition E<br>N'importe lequel N'ir |       | Epreuve J<br>l'importe lequel 1 |                  | Filtrer       |            |                |             |   |
| Actions 👻                   | EXCEL                 | mer            |                                        |       |                                 |                  |               |            |                |             |   |
| NIVEAU                      | COMPÉTITION           | • CATÉGORIE    | EPREUVE(S)                             | JOURS | * NOM                           | PRÉNOM           | DATE DE NAISS | SANCE :    | CAT. EL.       |             |   |
| N                           | CJF 100m Dos          | JF CF          | 100m Dos                               | 1     | A SALAR                         | rw.              | tert et al    | C,<br>C.   | C1,<br>JUDO,   |             |   |
| N                           | CJF 100m NL           | JF CF          | 100m NL                                | 1     | AND R                           | PM.              | 2010/12       | C,<br>C,   | C1,<br>JUDO,   |             |   |
| N                           | CJG 100m NL           | JG CG          | 100m NL                                | 1     | SARTICOM 241                    | NEALAVIN         | 07132003      | C,<br>C,   | C2,<br>JUDO,   |             |   |
| N                           | CJG 100m Brasse       | JG CG          | 100m Brasse                            | 1     | A REPORT AND                    | <b>КНУ ГАМІН</b> | 045247        | C,<br>C,   | C2,<br>JUDO,   |             |   |
| N                           | 400m NL Open Garçons  | PG JG CG MG BG | 400m Open                              | 1     |                                 | DEN JAV III      | 07102/2002    | C,         | C2,            |             |   |
| <u>En ba</u>                | s à gauche de la      | a page, vous   | avez un                                |       |                                 |                  |               |            |                |             |   |
| rappe                       | l du nombre d'        | 'inscriptions  | et le nom                              | bre   |                                 |                  |               |            |                |             |   |
| <u>d'élèv</u>               | <u>es concernés p</u> | oar ces inscr  | ptions.                                |       |                                 |                  |               |            |                |             |   |
|                             |                       |                |                                        |       |                                 |                  | 1500          | <b>v</b> 2 | 8 Inscriptions | s [9 élèves | ] |

#### 2) SUPPRIMER L'INSCRIPTION D'UN-E ELEVE DANS UNE EPREUVE DANS L'INDIVIDUEL ET/OU LE RELAIS

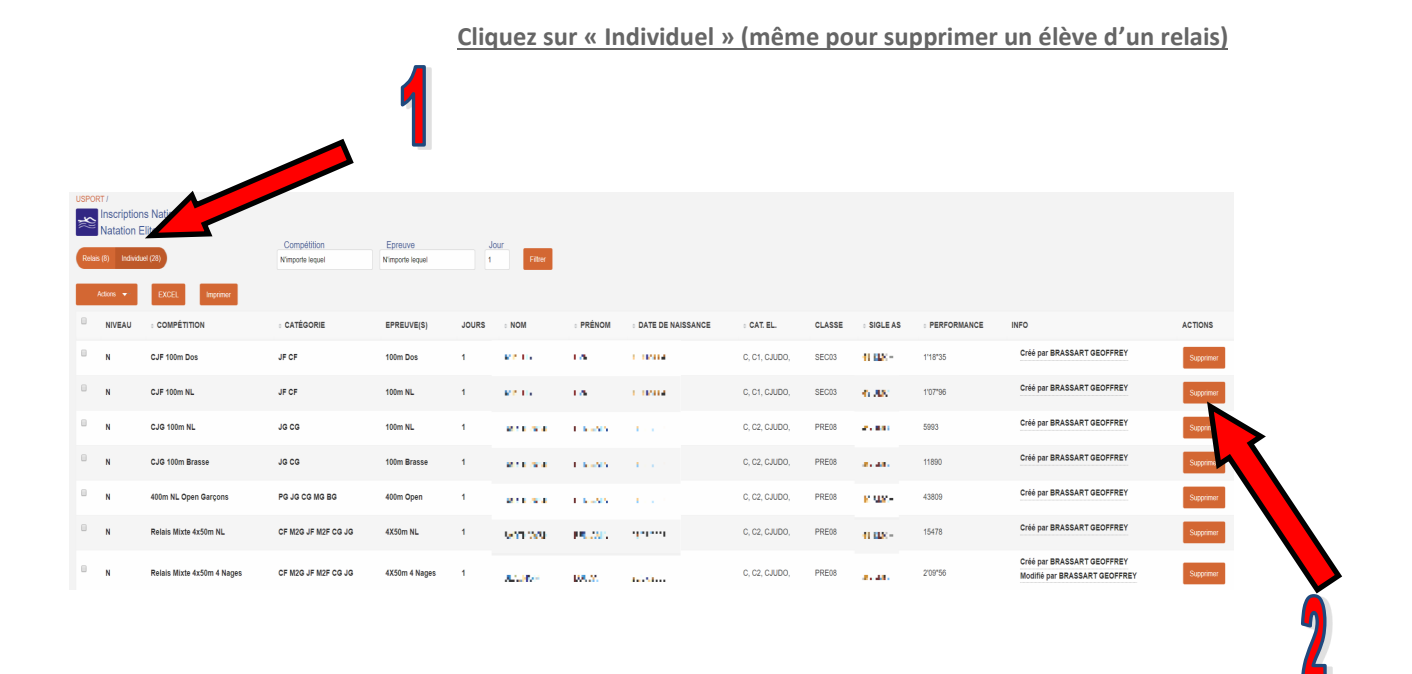

En étant sur « Individuel », cliquez sur « Supprimer » pour supprimer l'inscription de l'élève .

Note : Si vous supprimer une épreuve de relais, l'élève sera supprimé du relais mais le relais restera inscrit.

## **IMPORTANT**

<u>Si vous supprimez un élève en passant par « Relais » au lieu de « Individuel », l'élève restera inscrit à l'épreuve re-</u> lais sans être rattaché à un relais.

En effet, le relais est considéré comme une épreuve individuelle, voilà pourquoi l'inscription en relais apparait aussi en individuel.

### 4) AJOUTER UN-E ELEVE A UN RELAIS

|                     | <u>Cli</u>                                                                                                    | quez sur «                     | <u>Relais »</u>      | Cliquez sur « Actions » et « Ajouter à Relai » pour arriver<br>sur votre liste d'élèves licenciés de l'AS |               |             |             |               |                                                                                                    |                                                                                                    |        |  |  |  |
|---------------------|----------------------------------------------------------------------------------------------------|--------------------------------|----------------------|----------------------------------------------------------------------------------------------------|---------------|-------------|-------------|---------------|----------------------------------------------------------------------------------------------------|----------------------------------------------------------------------------------------------------|--------|--|--|--|
|                     | USPORT<br>tions National<br>tion Elite 2019 2020<br>Retais (4) Individuel (4)<br>Actors  Actors Actors Actor |                                | 2020<br>Imprimer     | Compétition Epreuve<br>N'importe lequel N'importe lequel                                                  |               | Jour Relais |             |               | ter                                                                                                    |                                                                                                    |        |  |  |  |
|                     | Ajouter A R                                                                                                    | EQUIPE                         |                      |                                                                                                    | EPREUVE(S)    | JOURS       | + NOM       | ⇒ PRÉNOM      | DATE DE NAISSANCE                                                                                                    | ÷ CAT. EL.                                                                                                    | CLASSE |  |  |  |
|                     | ∞ N                                                                                                    | R - MH                         | (141514)<br>(133392) | CF M2G JF M2F CG JG                                                                                       | 4X50m 4 Nages | 1           | ILAN CK     | 10.00%        | 26/07/2003                                                                                                    | C, C2, CJUDO,                                                                                                    | PRE08  |  |  |  |
|                     |                                                                                                    | ▶ ]                            |                      | CF M2G JF M2F CG JG                                                                                       | 4X50m 4 Nages | 1           | PLOWN       | Souther .     | 15/04/2004                                                                                                    | C, C1, CJUDO,                                                                                                    | SEC03  |  |  |  |
| <u>Coch</u>         | <u>er le re</u>                                                                                                    | elais conce                    | rné et notez le      | CF M2G JF M2F CG JG                                                                                       | 4X50m 4 Nages | 1           | 1.14.0.0    | 10 A          | 16/06/2003                                                                                                    | C, C2, CJUDO,                                                                                                    | PRE08  |  |  |  |
| <u>num</u><br>entre | <u>éro de</u><br>e parer                                                                                                    | <u>relais (pas</u><br>nthèses) | <u>le nombre</u>     | CF M2G JF M2F CG JG                                                                                       | 4X50m 4 Nages | 1           | <b>FAUR</b> |               | 01/07/2003                                                                                                    | C, C2, CJUDO,                                                                                                    | TER07  |  |  |  |
|                     | Ń                                                                                                    | votre rela                     | r A Relai            | nter dans<br>nt<br>Lifte 2019 2020,<br>Imprimer                                                           | , jour 1      | ,           |             |               |                                                                                                    |                                                                                                    |        |  |  |  |
|                     |                                                                                                    |                                |                      | - NC                                                                                                    | IMI           |             |             |               | ¢ CATEGORIE                                                                                                    |                                                                                                    |        |  |  |  |
|                     |                                                                                                    |                                | (Caracteria)         |                                                                                                    |               | 11144       |             |               |                                                                                                    |                                                                                                    |        |  |  |  |
|                     |                                                                                                    |                                | 0 10000 5 5          |                                                                                                    | •             | A IC 4      | I           | C, C2, CJUDO, | C, C2, CJUDO,                                                                                                    |                                                                                                    |        |  |  |  |
|                     | Pour que l'inscription soit prise en compte, veuillez cocher les cases des épreuves.                                                                                                    |                                |                      |                                                                                                    |               |             |             |               |                                                                                                    |                                                                                                    |        |  |  |  |
|                     | CA - NOM                                                                                                    |                                | М                    |                                                                                                    | AS            |             | RELAIS      | RELAIS        |                                                                                                    |                                                                                                    |        |  |  |  |
|                     |                                                                                                    |                                | 20                   | I                                                                                                    | CATE:         | D. «        |             |               | CJG Relais 4x50m N<br>4X50M NL Equipe : C<br>CJG Relais 4x50m 4<br>4X50M 4 NAGES Equ<br>Relais Mixte 4x50m N<br>4X50M NL Equipe : C<br>Relais Mixte 4x50m 4 | CJG Relais 4x50m NL :<br>4X50M NL Equipe : Choisir<br>CJG Relais 4x50m 4 Nages :<br>4X50M 4 NAGES Equipe : Choisir<br>Relais Mixte 4x50m NL :<br>4X50M NL Equipe : Choisir<br>Relais Mixte 4x50m 4 Nages : |        |  |  |  |
|                     |                                                                                                    |                                |                      |                                                                                                    |               |             |             |               | 4X50M 4 NAGES Equ                                                                                                    | uipe : Choisir                                                                                                    |        |  |  |  |

En cliquant sur « Choisir » dans l'épreuve correspondante (attention à la catégorie), sélectionner le numéro de relais auquel vous souhaitez ajouter l'élève (flash vert ==> l'élève est ajouté-e au Relais dans l'épreuve)

Vous ne pouvez pas enregistrer de performance pour l'élève dans le relais. Cela sera fait par l'Ugsel Nationale.